- 1. Ouvrez le fichier Fans2Foot.xcodeproj
- 2. Dans le menu projet Fans2Foot :
  - a. allez dan l'éditeur de projet **Project** : Changez le **iOS deployement** en **iOS 4.3** dans l'onglet **info.**

| and and a second second s | cheat And     | the second second second second second second second second second second second second second second second se |                                                                  |
|----------------------------------------------------------------------------------------------------|---------------|----------------------------------------------------------------------------------------------------|------------------------------------------------------------------|
| 00                                                                                                    |               | Fans2Foot.xcodeproj                                                                                             |                                                                  |
|                                                                                                    |               | Build Fan2Foot: Succeeded   Today at 13:14                                                                      |                                                                  |
| Fan2Foot > iPhone S.U Simulator                                                                                                    |               |                                                                                                    |                                                                  |
| un Stop Scheme                                                                                                    | Breakpoints   | rioject 🛃 I/                                                                                                    | Editor View Orga                                                 |
| Fans2Foot.xcodeproj                                                                                                    |               |                                                                                                    |                                                                  |
| ■ = © A = = ₽                                                                                                    | 🔛 🔺 🕨 🔂 Fans2 | bot                                                                                                    | < <u>A</u> ► D 8                                                 |
| Fans2Foot                                                                                                    | A PROJECT     | Info Build Settings                                                                                             | ▼ Identity                                                       |
| - 1 target, missing base SDK                                                                                                    | Fans2Foot     | V Deployment Target                                                                                             | Project Name Fans2Foot                                           |
| HannyA mn3                                                                                                    | D TARCETS     | a                                                                                                    |                                                                  |
| # Happy8.mp3                                                                                                    | Exer 2 Foot   | IOS Deployment Target 4.3                                                                                       | Location                                                         |
| / HappyC.mp3                                                                                                    |               |                                                                                                    | Fans2Foot.xcodeproj                                              |
| A HappyD.mp3                                                                                                    |               | Name Based on Configuration File                                                                                | Full Path / Users/apple/<br>Documents/PROIFTS/                   |
| # HappyE.mp3                                                                                                    | 2             | ▶ Debug No Configurations Set                                                                                   | 2012/2012-04-18-                                                 |
| J HappyF.mp3                                                                                                    | 2             | ▶ Release No Configurations Set                                                                                 | FANS FOOT/Fans2Foot/                                             |
| 20120424_icone.png                                                                                                    |               |                                                                                                    | Fanszroot.xcodeproj                                              |
| n UnHappyB.mp3                                                                                                    |               | + -                                                                                                    | V Project Document                                               |
| di linkappyc.mp3                                                                                                    |               | Command-line builds use Debug                                                                                   | Project Format Xcode 3.2-compatible                              |
| JunHappyD.mp3                                                                                                    | 5             |                                                                                                    | Organization                                                     |
| J) UnHappyF.mp3                                                                                                    |               | ▼ Localizations                                                                                                 | Text Settings                                                    |
| ø hymne.mp3                                                                                                    |               | Language Resources                                                                                              | h han this ( faces                                               |
| ø corne.mp3                                                                                                    |               | French Cocalized                                                                                                | indent using spaces                                              |
| # mains.mp3                                                                                                    |               |                                                                                                    | Widths 4 🕄                                                       |
| / UnHappyE.mp3                                                                                                    |               |                                                                                                    | Tab Indent                                                       |
| л] sifflet.mp3                                                                                                    |               |                                                                                                    | V wrap lines                                                     |
| Resources                                                                                                    |               |                                                                                                    | V Source Control                                                 |
| Mages                                                                                                    |               |                                                                                                    |                                                                  |
| > Textes                                                                                                    |               |                                                                                                    | Object Library 🗘                                                 |
| Apps Icones                                                                                                    | -             |                                                                                                    |                                                                  |
| Fans2Foot_icone.png                                                                                                    | 13            |                                                                                                    | Push Button - Intercepts mous<br>down events and sends an action |
| # Fans2Foot_icone_57.png                                                                                                    |               |                                                                                                    | message to a target object when                                  |
| Default@2x.png                                                                                                    |               |                                                                                                    | Cardinat Batter, Internation                                     |
| E Default.png                                                                                                    |               |                                                                                                    | mouse-down events and sends                                      |
| ▶ 🧱 Info                                                                                                    |               |                                                                                                    | action message to a target object                                |
| Preload                                                                                                    |               |                                                                                                    | Rounded Pert Button - Inter                                      |
| P Home                                                                                                    |               |                                                                                                    | mouse-down events and sends                                      |
| Happy                                                                                                    |               |                                                                                                    | action message to a target obje                                  |
| ▶ Unhappy                                                                                                    | 10            |                                                                                                    | Rounded Textured Button -                                        |
| Fans2Foot                                                                                                    |               |                                                                                                    | Intercepts mouse-down events                                     |
| FBConnect                                                                                                    |               |                                                                                                    | sends an action message to a                                     |
| h AppDelegate.h                                                                                                    |               |                                                                                                    | Textured Button - Intercepts                                     |
| libswAdLib.a                                                                                                    |               |                                                                                                    | mouse-down events and sends                                      |
| h swAdAPI.h                                                                                                    |               |                                                                                                    | action message to a target obje                                  |
| m AppDelegate.m                                                                                                    |               |                                                                                                    | Recessed Button - Intercepts                                     |
| h SwelenviewController.n                                                                                                    |               |                                                                                                    | mouse-down events and sends<br>action message to a target oble   |
| MainStoryboard storyboard                                                                                                    | 0             |                                                                                                    | action message to a ranger out-                                  |
| ViewController.h                                                                                                    |               |                                                                                                    | Disclosure Triangle - Interco                                    |
| m ViewController.m                                                                                                    |               |                                                                                                    | action message to a target obje                                  |
| h InfoMaillingViewController.h                                                                                                    |               |                                                                                                    |                                                                  |
| m InfoMaillingViewController.m                                                                                                    | 0             | -                                                                                                    | Square Button - Intercepts m                                     |
| h UnHappyViewController.h                                                                                                    |               |                                                                                                    | message to a target object when                                  |
| D D D                                                                                                    | Add Target    | Validate Settings                                                                                               | (A)                                                              |
| 2 ED ED                                                                                                    |               |                                                                                                    |                                                                  |

b. Changez aussi commande-line build use en Debug.

c. Dans build setting > Architectures mettez armv6 armv7 au lieu de standard armv 7 et base SDK en iphoneos 4.3.

| Fan2Foot Phone 5.0 Simulator                                                                                                    |             |                      | Build Fan2Fo                             | ot: Succeeded   Today at 13:14                           |                                            |                                          |
|----------------------------------------------------------------------------------------------------|-------------|----------------------|------------------------------------------|----------------------------------------------------------|--------------------------------------------|------------------------------------------|
| Ston                                                                                                    |             |                      |                                          | Project 🙆17                                              |                                            | Editor Man                               |
| Stop Scheme                                                                                                    |             | breakpoints          |                                          |                                                          |                                            | Luitor View C                            |
|                                                                                                    |             | mild b Brandford     |                                          |                                                          |                                            |                                          |
|                                                                                                    | -           | iiii 🖣 🖻 🔤 Fanszroot | T                                        |                                                          | 144                                        |                                          |
| arget, missing base SDK                                                                                                    | Δ           | PROJECT              |                                          | Info Build Settings                                      |                                            | * identity                               |
| Fans2Foot_icone_57.png                                                                                                    |             | Pans2Foot            | Basic All Combined Levels                | Q,-                                                      |                                            | Project Name Fans2Foot                   |
| HappyA.mp3                                                                                                    | 13          | TARGETS              | Setting                                  | Fans2Foot                                                |                                            | Location                                 |
| HappyB.mp3                                                                                                    |             | S Fans2Foot          |                                          |                                                          |                                            | Fans2Foot xcodeproi                      |
| HappyC.mp3                                                                                                    |             |                      | Additional SDKs                          |                                                          |                                            | Full Path /Users/apple/                  |
| HappyD.mp3                                                                                                    |             |                      | Architectures                            | armv6 armv7 ;                                            |                                            | Documents/PROJETS                        |
| HappyE.mp3                                                                                                    | 2           |                      | Base SDK                                 | iphoneos 4.3 ‡                                           |                                            | 2012/2012-04-18-                         |
| lappyF.mp3                                                                                                    |             |                      | Build Active Architecture Only           | No :                                                     |                                            | FANS FOOT/Fans2Fo                        |
| 0120424_icone.png                                                                                                    |             |                      | Supported Platforms                      | iphonesimulator iphoneos                                 |                                            | Fanszroot.xcodepro                       |
| InHappy8.mp3                                                                                                    |             |                      | Valid Architectures                      | armv6 armv7                                              |                                            | Project Document                         |
| InHappyC.mp3                                                                                                    | 13          |                      | ▼Build Locations                         |                                                          |                                            | Project Format Xcode 3.2-compati         |
| InHappyA.mp3                                                                                                    | 1           |                      | Build Products Path                      | build                                                    |                                            | Organization                             |
| InHappyD.mp3                                                                                                    |             |                      | Intermediate Build Files Path            | build                                                    |                                            | organization                             |
| InHappyF.mp3                                                                                                    | 1           |                      | ▼ Per-configuration Build Products Path  | <multiple values=""></multiple>                          |                                            | Text Settings                            |
| iymne.mp3                                                                                                    | 1           |                      | Debug                                    | build/Debug-iphoneos                                     |                                            | Indent Using Spaces                      |
| orne.mp3                                                                                                    | 1           |                      | Release                                  | build/Release-iphoneos                                   |                                            | Widthe                                   |
| nains.mp3                                                                                                    |             |                      | TPer-configuration Intermediate Build Fi | , <multiple values=""></multiple>                        |                                            | Tab Ind                                  |
| InHappyE.mp3                                                                                                    | ω.          |                      | Debug                                    | build/Fans2Foot.build/Debug-iphoneos                     |                                            | Wrap lines                               |
| amet.mp3                                                                                                    | ω           |                      | Release                                  | build/Fans2Foot.build/Release-iphoneos                   |                                            | T farmer Cantan                          |
| tesources                                                                                                    |             |                      | Precompiled Headers Cache Path           | /var/folders/xd/xd15zwn6Epi71ei607GxBE+++TO/-Caches-/con | n.apple.Xcode.503/SharedPrecompiledHeaders | + Source Control                         |
| images                                                                                                    |             |                      | W Build Options                          |                                                          |                                            |                                          |
| Attachement Man                                                                                                    | ω<br>       |                      | Build Variante                           | normal                                                   |                                            | Object Library \$                        |
| Textes                                                                                                    | -           |                      | Compiles for C/C++ (Objective C          | Apple 112/M compiler 2.0 t                               |                                            | C. C. C. C. C. C. C. C. C. C. C. C. C. C |
| Apps icones                                                                                                    |             |                      | Compiler for C/C++/Objective-C           | Apple LLVM compiler 3.0 .                                |                                            | Push Button - Intercepts m               |
| - Fans2Foot_icone.png                                                                                                    | 0           |                      | Cebbg mormation Format                   | DWARF with dsfm File ,                                   |                                            | down events and sends an at              |
| Pans2root_icone_57.png                                                                                                    | ω.<br>Π     |                      | Enable OpenMP Support                    | NO ;                                                     |                                            | message to a target object w             |
| Default and                                                                                                    |             |                      | Generate Profiling Code                  | NO -                                                     |                                            | Gradient Button - Intercep               |
| Contraction of the second second seco | 0           |                      | Precompiled Header Uses Files From B     | Yes :                                                    |                                            | mouse-down events and ser                |
| Preload                                                                                                    |             |                      | Run Static Analyzer                      | No ‡                                                     |                                            | action message to a target o             |
| Home                                                                                                    | ω<br>Π      |                      | Scan All Source Files for Includes       | No ‡                                                     |                                            | Rounded Rect Button - In                 |
| Proget Infor                                                                                                    |             |                      | Validate Built Product                   | <multiple values=""> :</multiple>                        |                                            | mouse-down events and ser                |
| Hanny                                                                                                    |             |                      | Debug                                    | No ‡                                                     |                                            | action message to a target o             |
| Linhanny                                                                                                    | - D         |                      | Release                                  | Yes ‡                                                    |                                            | Bounded Textured Butto                   |
| ans2Eoot                                                                                                    | ω.          |                      | ▼Code Signing                            |                                                          |                                            | Intercepts mouse-down ever               |
| FBConnect                                                                                                    | 171         |                      | Code Signing Entitlements                |                                                          |                                            | sends an action message to               |
| AppDelegate.h                                                                                                    | m           |                      | V Code Signing Identity                  | iPhone Distribution: kap26 studio :                      |                                            | Textured Button Interes                  |
| libswAdLib.a                                                                                                    |             |                      | Debug                                    | iPhone Distribution: kap26 studio \$                     |                                            | mouse-down events and ser                |
| swAdAPLb                                                                                                    | 10          |                      | Any iOS SDK :                            | iPhone Distribution: kap26 studio \$                     |                                            | action message to a target o             |
| AppDelegate.m                                                                                                    |             |                      | Release                                  | iPhone Distribution: kap26 studio ‡                      |                                            | Reserved Button                          |
| SwelenViewController.h                                                                                                    | 13          |                      | Any iOS SDK :                            | iPhone Distribution: kap26 studio :                      |                                            | mouse-down events and ser                |
| SwelenViewController.m                                                                                                    | 13          |                      | Code Signing Resource Rules Path         |                                                          |                                            | action message to a target of            |
| MainStoryboard.storyboard                                                                                                    | 10          |                      | Other Code Signing Flags                 |                                                          |                                            |                                          |
| ViewController.h                                                                                                    | ö           |                      | ▼ Deployment                             |                                                          |                                            | Disclosure Triangle - Inte               |
| ViewController.m                                                                                                    |             |                      | Additional Strip Flags                   |                                                          |                                            | action message to a target of            |
| InfoMaillingViewController.h                                                                                                    |             |                      | Alternate Install Group                  | apple                                                    |                                            |                                          |
| InfoMaillingViewController.m                                                                                                    |             |                      |                                          |                                                          |                                            | Square Button - Intercepts               |
| UnHappyViewController.h                                                                                                    | <b>[3</b> ] | 0                    |                                          |                                                          | 6                                          | message to a target object w             |
| Unklappid/iewController m                                                                                                    | 11          | Add Towns            |                                          | Validate Caminan                                         | Add Build Service                          | G                                        |
|                                                                                                    |             | Add Larget           |                                          | vandate bettings                                         | Add build Setting                          | 0                                        |

- d. Faite aussi la même procédé pour **Target** : dans l'onglet **Summary** et **Build Settings.**
- 3. Sur le menu **Schemes :** cliquez sur Fans2foot et édit **shemes** changez les **Debugger** en **LLDB** dans le sous menu **Run Fans2Foot.app** et **Test.**

| Capture Fichier Edition Capture Fe      | netre Aide  |                      | En or a la la                                                                                                    |                               |                                   | š ••) ↔ 🖻 👽 lun. 14:33                |
|-----------------------------------------|-------------|----------------------|----------------------------------------------------------------------------------------------------|-------------------------------|-----------------------------------|---------------------------------------|
| 100                                     |             |                      | Fans2Foot.xcodeproj                                                                                                    |                               |                                   |                                       |
| Fan2Epot ) iPhone 5.0 Simulator         |             |                      | Build Fan2Foot: Succeeded   Today at 13:14                                                                                                    |                               |                                   |                                       |
|                                         |             |                      | Project A17                                                                                                    |                               |                                   |                                       |
| Run Stop Scheme                         | Breakpoin   | 15                   |                                                                                                    |                               |                                   | Editor View Orgi                      |
| Fans2Foot.xcodeproj                     |             |                      |                                                                                                    |                               |                                   | I I I I I I I I I I I I I I I I I I I |
|                                         |             |                      |                                                                                                    |                               | a 🗛 I                             |                                       |
| Fans2Foot<br>1 target, missing base SDK | A PROJECT   | Fan2Foo              | Phone 5.0 Simulator                                                                                                    |                               |                                   | ▼ Identity                            |
| # Fans2Foot_icone_57.png                | A Fans2Foot |                      | Scheme Deschation                                                                                                    | breakpoints                   |                                   | Project Name Fans2Foot                |
| p HappyA.mp3                            | TARGETS     | Build                | Info Arguments Options                                                                                                    | Disgnostics                   |                                   | Location                              |
| л HappyB.mp3                            | C Fans2Foot | ▶ Il∉ii 1 target     | and Arguments Options                                                                                                    | Diagnostics                   |                                   | Energient woodenrei                   |
| л HappyC.mp3                            |             | Run Fans2Foot.app    |                                                                                                    |                               |                                   | Full Bath //Irest/apple/              |
| 3 HappyD.mp3                            |             | Debug                | Build Configuration Debug                                                                                                    | · 2                           |                                   | Documents/PROIFTS/                    |
| B HappyE.mp3                            | 2           | ► IN Test            | Everyteble ( A Gene 2 Gent and                                                                                                    | <b>7 °</b>                    |                                   | 2012/2012-04-18-                      |
| /7 HappyF.mp3                           |             | Debug                | Executable sp ranszroot.app                                                                                                    |                               |                                   | FANS FOOT/Fans2Foot/                  |
| 20120424_icone.png                      |             | Profile Fans2Footapp | Debugger (11DB                                                                                                    |                               |                                   | Fans2Foot.xcodeproj                   |
| D UnHappy8.mp3                          |             | Debug                | ocougger ( reov                                                                                                    |                               |                                   | V Project Document                    |
| J UnHappyC.mp3                          |             | ► S Debug            | Launch   Automatically                                                                                                    |                               |                                   | Project Format Xcode 3.2-compatible   |
| // UnHappyA.mp3                         |             | Deveg                | Wait for Fans?Foot ann to                                                                                                    | launch                        |                                   |                                       |
| J UnHappyD.mp3                          |             | ▶ m Debug            | Use this option if you will many                                                                                                    | ally launch your application. |                                   | Organization                          |
| J UnHappyF.mp3                          |             | occog                |                                                                                                    |                               |                                   | ▼ Text Settings                       |
| ß hymne.mp3                             |             |                      |                                                                                                    |                               |                                   | Indent Using Spaces                   |
| /7 corne.mp3                            |             |                      |                                                                                                    |                               |                                   | indent using spaces                   |
| ø mains.mp3                             |             |                      |                                                                                                    |                               |                                   | Widths 4                              |
| D UnHappyE.mp3                          |             |                      |                                                                                                    |                               |                                   | Tab Indent                            |
| ß sifflet.mp3                           |             |                      |                                                                                                    |                               |                                   | ✓ Wrap lines                          |
| Resources                               |             |                      |                                                                                                    |                               |                                   | Source Control                        |
| v 🧰 Images                              |             |                      |                                                                                                    |                               | code.503/SharedPrecompiledHeaders | D {} @ =                              |
| Attachement Mail                        |             |                      |                                                                                                    |                               |                                   |                                       |
| Textes                                  | 8           |                      |                                                                                                    |                               |                                   | Object Library                        |
| v 🛄 Apps Icones                         |             |                      |                                                                                                    |                               |                                   | Push Button - Intercents mou          |
| Fans2Foot_icone.png                     |             | Duplicate Scheme ) ( | Manage Schemes                                                                                                    | OK                            |                                   | ( ) down events and sends an actio    |
| # Fans2Foot_icone_57.png                |             | Eastin County 3      | and the second second se | 10                            |                                   | message to a target object when       |
| Default@2x.png                          |             | Generate Profiling   | Code No ‡                                                                                                    |                               |                                   | Gradient Button - Interrents          |
| Default.png                             |             | Precompiled Head     | er Uses Files From B Yes \$                                                                                                    |                               |                                   | mouse-down events and sends           |
| 🕨 🧱 Info                                |             | Run Static Analyze   | er No ‡                                                                                                    |                               |                                   | action message to a target obje       |
| Preload                                 |             | Scan All Source Fi   | ies for Includes No ‡                                                                                                    |                               |                                   | Description Description               |
| ▶ 🔜 Home                                |             | Validate Built Pro   |                                                                                                    |                               |                                   | mouse-down events and sends           |
| Pages Infos                             |             | Debug                | No 1                                                                                                    |                               |                                   | action message to a target obje       |
| 🕨 🧱 Happy                               |             | Belease              | Yes :                                                                                                    |                               |                                   |                                       |
| ▶ 🔄 Unhappy                             |             | Tode Signing         |                                                                                                    |                               |                                   | Rounded Textured Button -             |
| Fans2Foot                               | - 11        | Code Signing Enti    | tlements                                                                                                    |                               |                                   | sends an action message to a          |
| FBConnect                               | A           | Code Signing End     | iPhone Distribution: kan26 studio                                                                                                    |                               |                                   |                                       |
| h AppDelegate.h                         |             | Debug                | iPhone Distribution: kap26 studio                                                                                                    |                               |                                   | Textured Button - Intercepts          |
| libswAdLib.a                            |             | Debug                | iPhone Distribution: kap26 studio                                                                                                    |                               |                                   | mouse-down events and sends           |
| h swAdAPI.h                             | 1           | Any IOS SD           | A , iPhone Distribution: Kap26 studio                                                                                                    | :                             |                                   | action message to a target obje       |
| m AppDelegate.m                         |             | Release              | innone Distribution: kap26 studio                                                                                                    |                               |                                   | Recessed Button - Intercepts          |
| h SwelenViewController.h                |             | Any iOS SD           | K : IPnone Distribution: kap26 studio                                                                                                    |                               |                                   | mouse-down events and sends           |
| m SwelenViewController.m                |             | Code Signing Res     | surce Rules Path                                                                                                    |                               |                                   | action message to a target obje       |
| MainStoryboard.storyboard               |             | Other Code Signir    | ig Flags                                                                                                    |                               |                                   | Disclosure Triangle - Interco         |
| h ViewController.h                      |             | ▼Deployment          |                                                                                                    |                               |                                   | mouse-down events and sends           |
| m ViewController.m                      |             | Additional Strip Fl  | ags                                                                                                    |                               |                                   | action message to a target obje       |
| h InfoMaillingViewController.h          |             | Alternate Install G  | roup apple                                                                                                    |                               |                                   | Fourse Button - Intercentr m          |
| m InfoMaillingViewController.m          |             |                      | 0                                                                                                    |                               | -                                 | down events and sends an actio        |
| h UnHappyViewController.h               |             |                      |                                                                                                    |                               | Ð.                                | message to a target object when       |
| Unklapmé/ieuController m                | Add Targe   | et.                  | Validate Settings                                                                                                    |                               | Add Build Setting                 | 6                                     |
| CALL LINE CONTRACTOR                    | Huu raig    |                      | Vandate Settings                                                                                                    |                               | . ad build setting                |                                       |

4. Ouvrez maintenant Mainstoryboard dans file inspector > interface builder document, changez Deployement en iOS 5.0(au lieu de Project SDK version 5.0) et Developpement en Xcode 4.2.

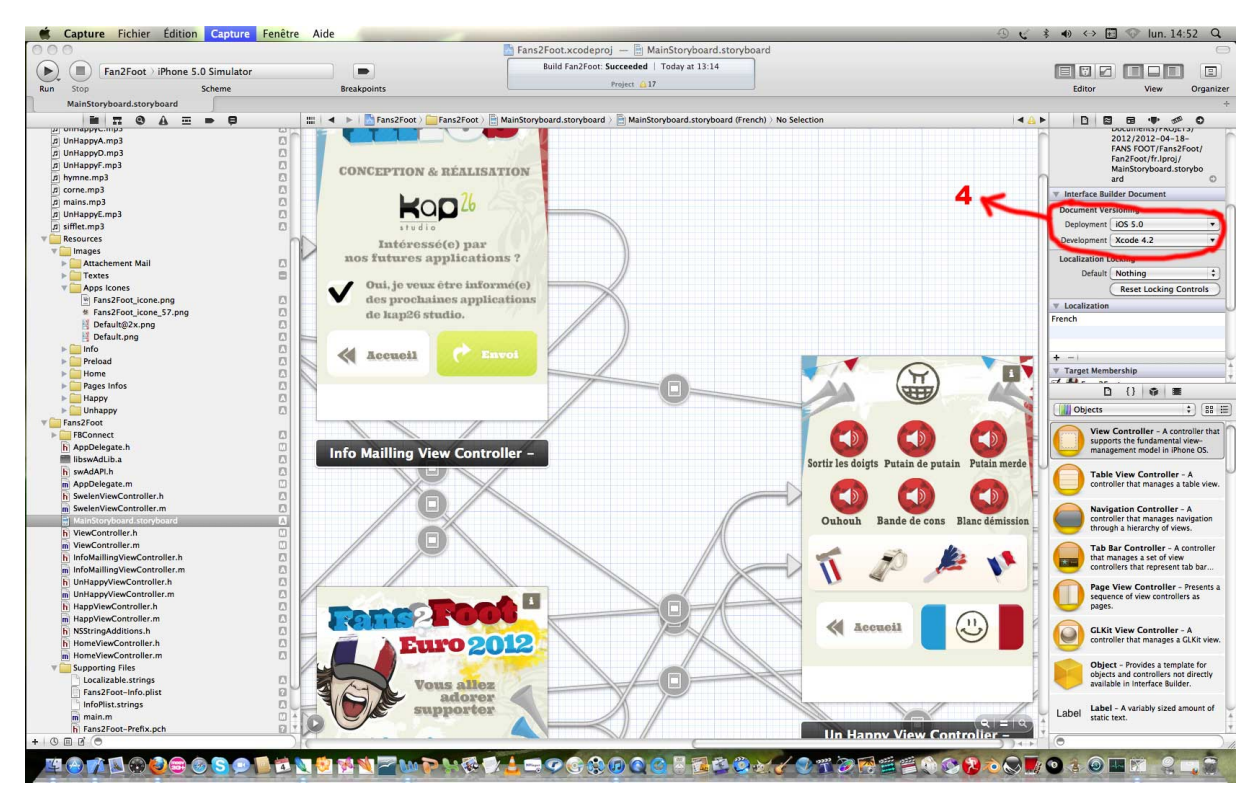

NB : Essayer de redémarrer a xcode ou de « cleaner » a chaque fois qu'il bugg